# Como Configurar e Gerenciar VMware vSAN em um Ambiente Windows

VMware vSAN (Virtual SAN) é uma solução de armazenamento definida por software que integra-se ao VMware vSphere para fornecer armazenamento compartilhado para máquinas virtuais. Embora o vSAN seja uma tecnologia que opera principalmente no nível do hypervisor, ele pode ser gerenciado a partir de um ambiente Windows utilizando ferramentas como o VMware vSphere Client e o PowerCLI. Este artigo irá guiar você através do processo de configuração e gerenciamento do VMware vSAN em um ambiente Windows.

# **Pré-requisitos**

- 1. VMware vSphere: Certifique-se de ter um cluster vSphere com hosts ESXi compatíveis.
- 2. Licença VMware vSAN: Você precisará de uma licença válida para ativar o vSAN.
- 3. VMware vSphere Client: Ferramenta de gerenciamento que pode ser instalada em um sistema Windows.
- 4. VMware PowerCLI: Um conjunto de módulos PowerShell que permite gerenciar vSphere e vSAN.

# Passo a Passo para Configurar o vSAN

### 1. Instalar o VMware vSphere Client

Baixe e instale o VMware vSphere Client no seu sistema Windows a partir do site oficial da VMware.

### 2. Conectar ao vCenter Server

Abra o vSphere Client e conecte-se ao seu vCenter Server.

### 3. Criar um Cluster vSphere

- 1. No vSphere Client, clique com o botão direito no seu Datacenter e selecione New Cluster.
- 2. Dê um nome ao cluster e habilite o DRS (Distributed Resource Scheduler) e o HA (High Availability) conforme necessário.

### 4. Adicionar Hosts ao Cluster

- 1. Clique com o botão direito no cluster recém-criado e selecione Add Hosts.
- 2. Adicione os hosts ESXi ao cluster.

### 5. Habilitar o vSAN

- 1. No vSphere Client, selecione o cluster e clique em **Configure**.
- 2. Em vSAN, clique em Services e depois em Configure.
- 3. Siga o assistente para configurar o vSAN, selecionando o tipo de cluster e as políticas de

armazenamento.

# Gerenciamento do vSAN via PowerCLI

### Instalar o VMware PowerCLI

Abra o PowerShell como administrador e execute o seguinte comando para instalar o PowerCLI:

Install-Module -Name VMware.PowerCLI -Scope CurrentUser

#### Conectar ao vCenter Server

Connect-VIServer -Server <vcenter\_server\_ip> -User <username> -Password

#### Habilitar o vSAN no Cluster

\$cluster = Get-Cluster -Name "NomeDoCluster"
Enable-VsanCluster -Cluster \$cluster

#### Monitorar o Estado do vSAN

Get-VsanClusterConfiguration -Cluster \$cluster

#### Adicionar um Disco ao vSAN

\$esx = Get-VMHost -Name "NomeDoHost" \$disk = Get-ScsiLun -VMHost \$esx | Where-Object {\$\_.CapacityGB -eq <disk\_size>} Add-VsanDisk -Disk \$disk -DiskGroup (Get-VsanDiskGroup -VMHost \$esx)

# Conclusão

Configurar e gerenciar o VMware vSAN em um ambiente Windows é uma tarefa que pode ser realizada de forma eficiente utilizando o VMware vSphere Client e o PowerCLI. Seguindo os passos descritos neste artigo, você será capaz de configurar um ambiente de armazenamento robusto e escalável para suas máquinas virtuais.